## Руководство для родителей

- 1. Для входа в систему в адресную строку браузера введите <u>https://sgo.rso23.ru/</u> и нажмите ENTER.
- 2. В строке «РЕГИОН» выбрать «Краснодарский край»
- 3. В строке «ГОРОДСКОЙ ОКРУГ/МУНИЦИПАЛЬНЫЙ РАЙОН» «Городской округ Краснодар»
- 4. В строке «НАСЕЛЁННЫЙ ПУНКТ» выбрать «Краснодар, г»
- 5. В строке «Тип ОО» выбрать «Общеобразовательная»
- 6. В строке «Образовательная организация» выбрать «МАОУ СОШ № 75»
- 7. В строках «ПОЛЬЗОВАТЕЛЬ» И «ПАРОЛЬ» введите логин и пароль, выданные вам классным руководителем.

При первом входе в систему политика безопасности попросит Вас сменить пароль. Введите новый пароль (который вы не забудете), подтвердите его и нажмите на кнопку **«СОХРАНИТь»**. Далее система предложит установить контрольный вопрос и секретный ответ-Контрольный вопрос поможет восстановить пароль для входа в систему, если Вы его забудете, далее после нажатия на кнопку "сохранить" перед вами открывается главная страница. Где Вы можете просмотреть Дневник, Объявления, Расписание занятий, сформировать отчет об успеваемости вашего ребенка.

Если у Вас или Вашего ребенка возникли проблемы со входом в сетевой город, или Вы подозреваете что ваш логин и пароль используют кто-то без вашего ведома, то необходимо срочно сменить пароль, либо обратиться к классному руководителю. НИКОГДА НЕ ПЕРЕДАВАЙТЕ ВАШ ЛОГИН И ПАРОЛЬ ПОСТОРОННИМ ЛИЦАМ.

В процессе работы Вы в любой момент можете самостоятельно сменить пароль для входа в систему (нажмите на Вашу Ф.И.О. в правом верхнем углу, рядом с кнопкой **«ВЫХОД»**. Так же можно сменить пароль, обратившись к классному руководителю Вашего ребенка.

**ДЛЯ ЗАВЕРШЕНИЯ РАБОТЫ В СИСТЕМЕ НИКОГДА НЕ ЗАКРЫВАЙТЕ ОКНА СТАНДАРТНЫМ** СПОСОБОМ (на крестик), нажмите на **«ВЫХОД»** в правом верхнем углу экрана.